# 福島県女性医師支援センター 復職支援

## 女性医師支援センター e ラーニング学習システム Moodle

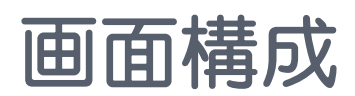

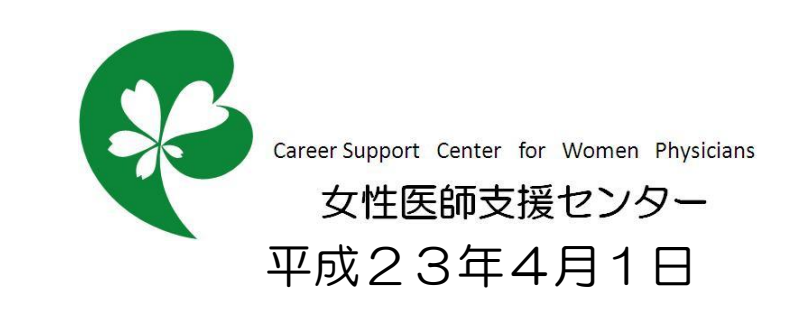

ログイン前フロントページ

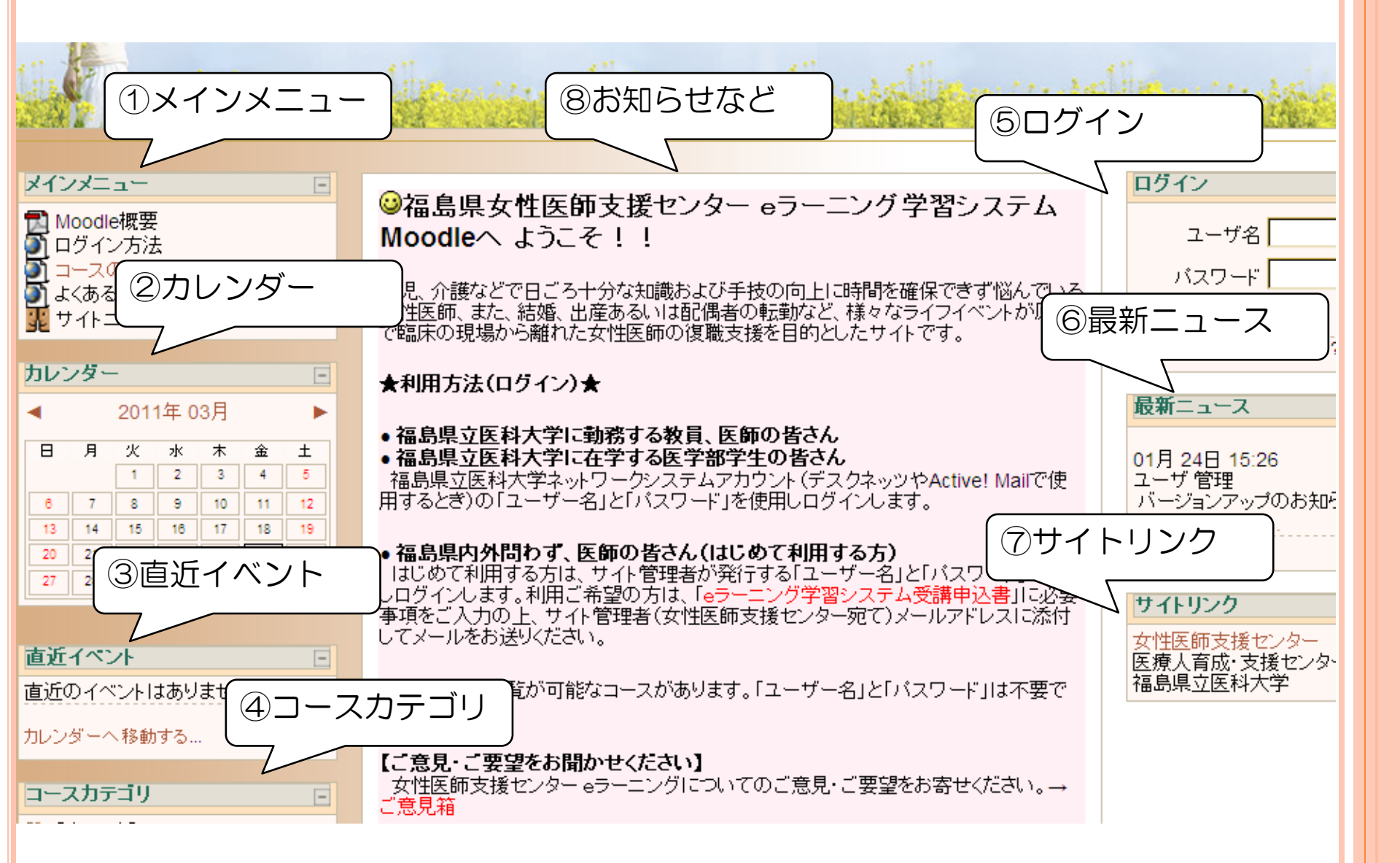

ログイン前フロントページ(①メインメニュー)

eラーニング学習システムMoodleを使用するに当たり、利用方法など最低限知っていただきたいことを記載しています。

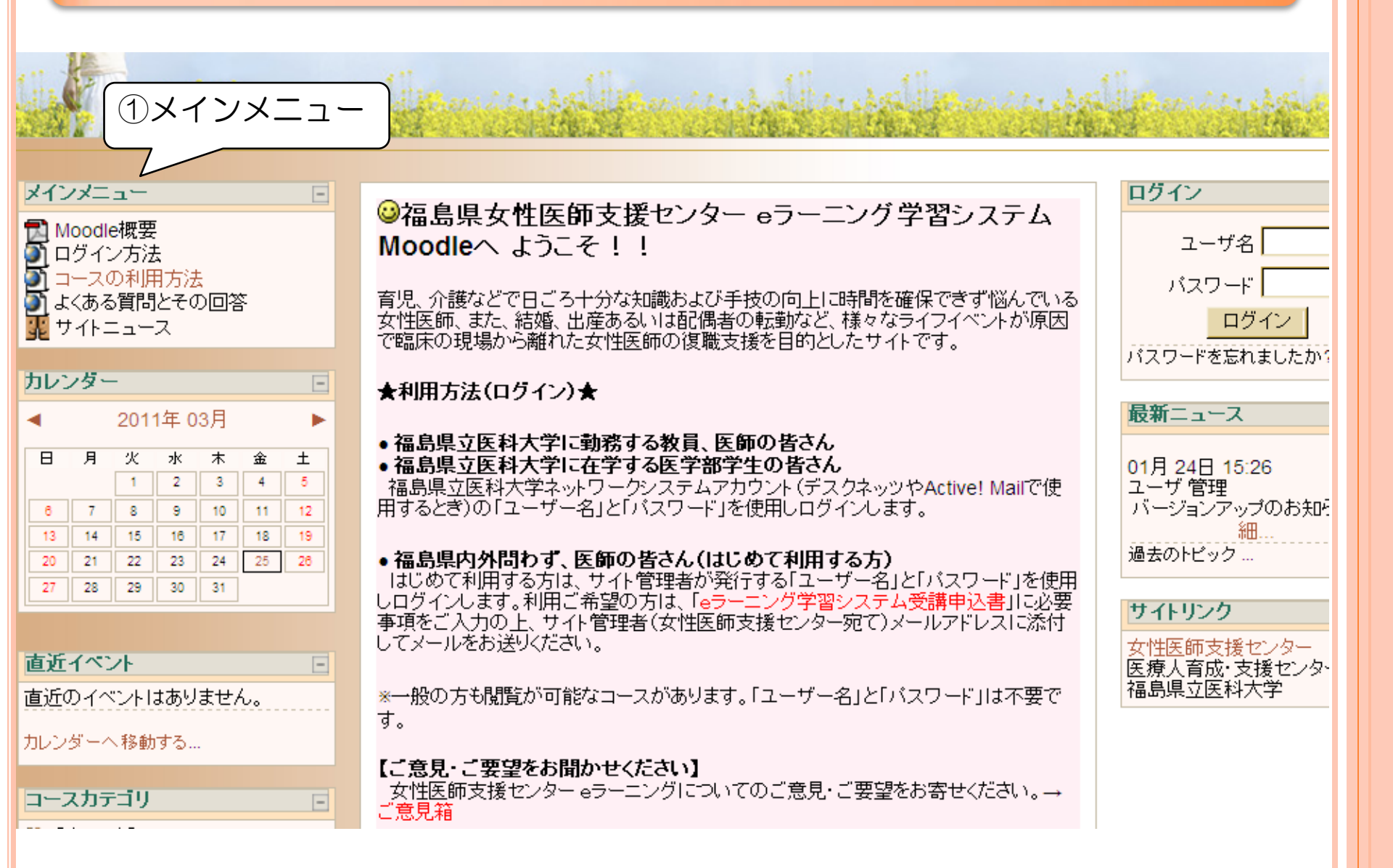

ログイン前フロントページ(②カレンダー)

女性医師支援事業の各研修会、交流会およびシンポジウム等のスケジュール詳細等が表示されます。

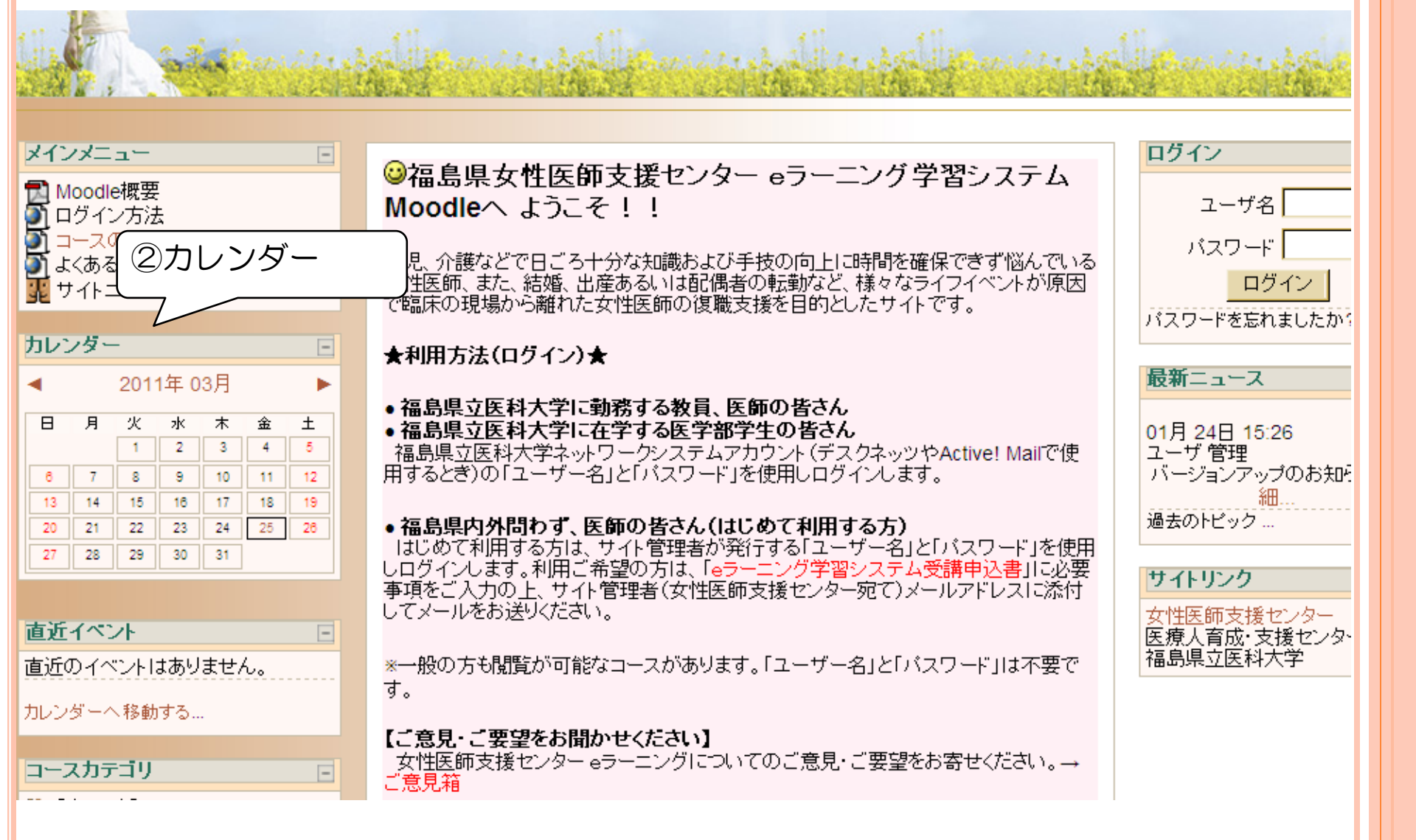

#### ログイン前フロントページ(③直近イベント)

カレンダーに表示の女性医師支援事業の各研修会、交流会およびシンポジウム等のイベント名が表示されます。

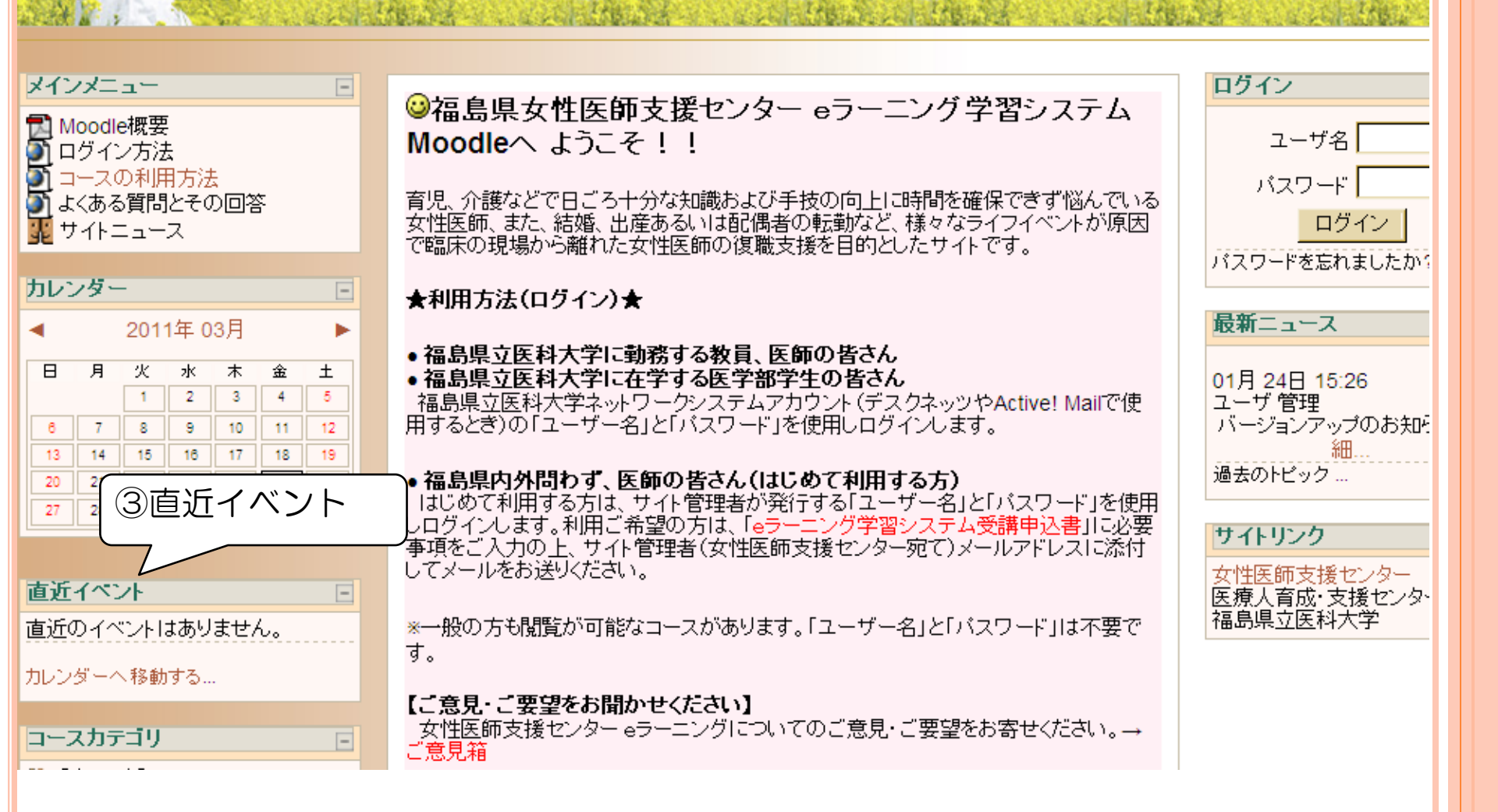

#### ログイン前フロントページ(④コースカテゴリ)

【キャリア】 【臨床】 の2つのカテゴリに分類された e ラーニングコースを準備します。 [すべてのコース] をクリックするとコース一覧が表示されます。

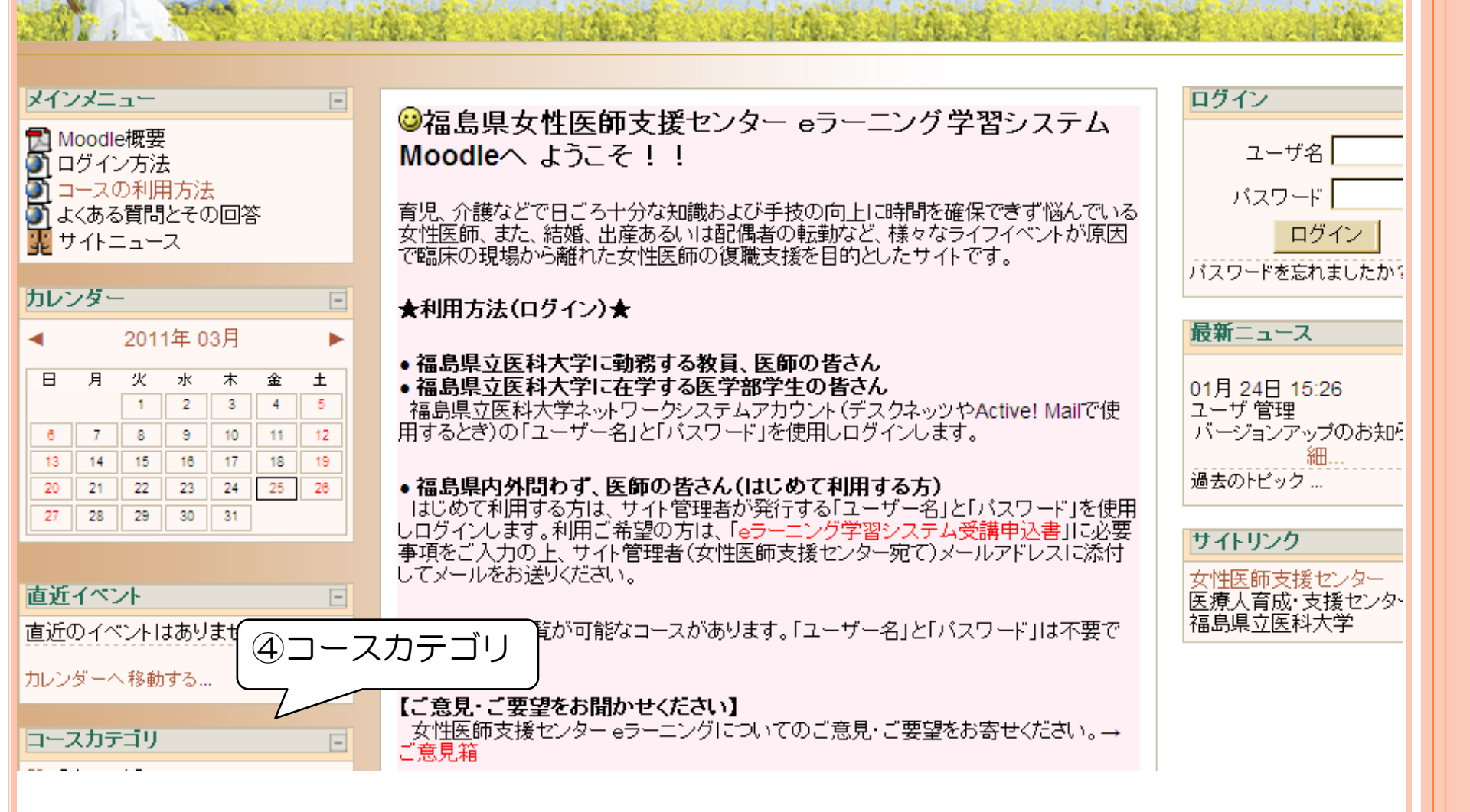

#### ログイン前フロントページ(⑤ログイン)

「ユーザー名」と「パスワード」を入力し [ログイン] ボタンをクリックすることで女性医師支援センター e ラーニング学習システム Moodleにログインします。

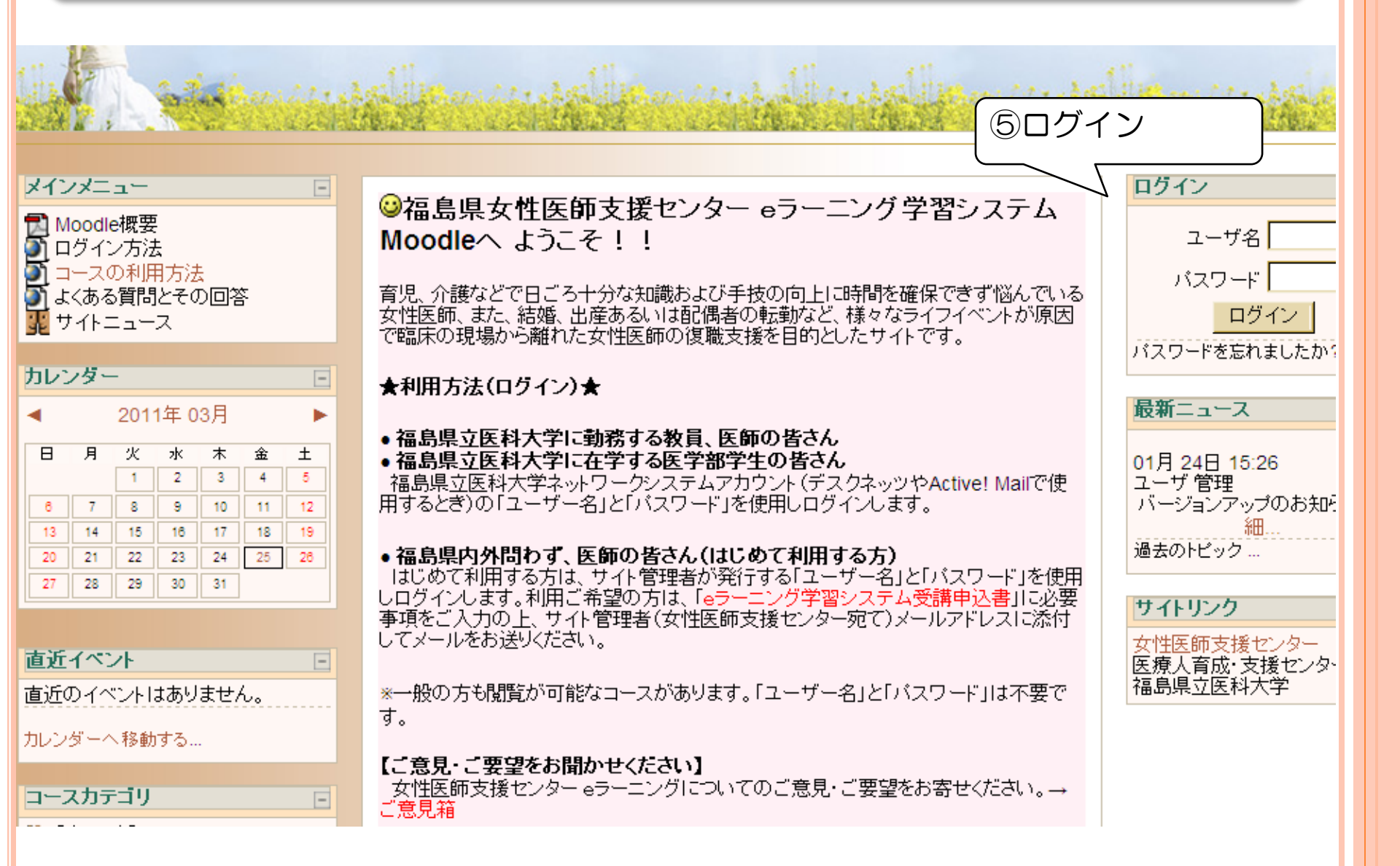

### ログイン前フロントページ(⑥最新ニュース)

管理者が行うシステムのメンテナンスについてのお知らせ等を掲載しています。

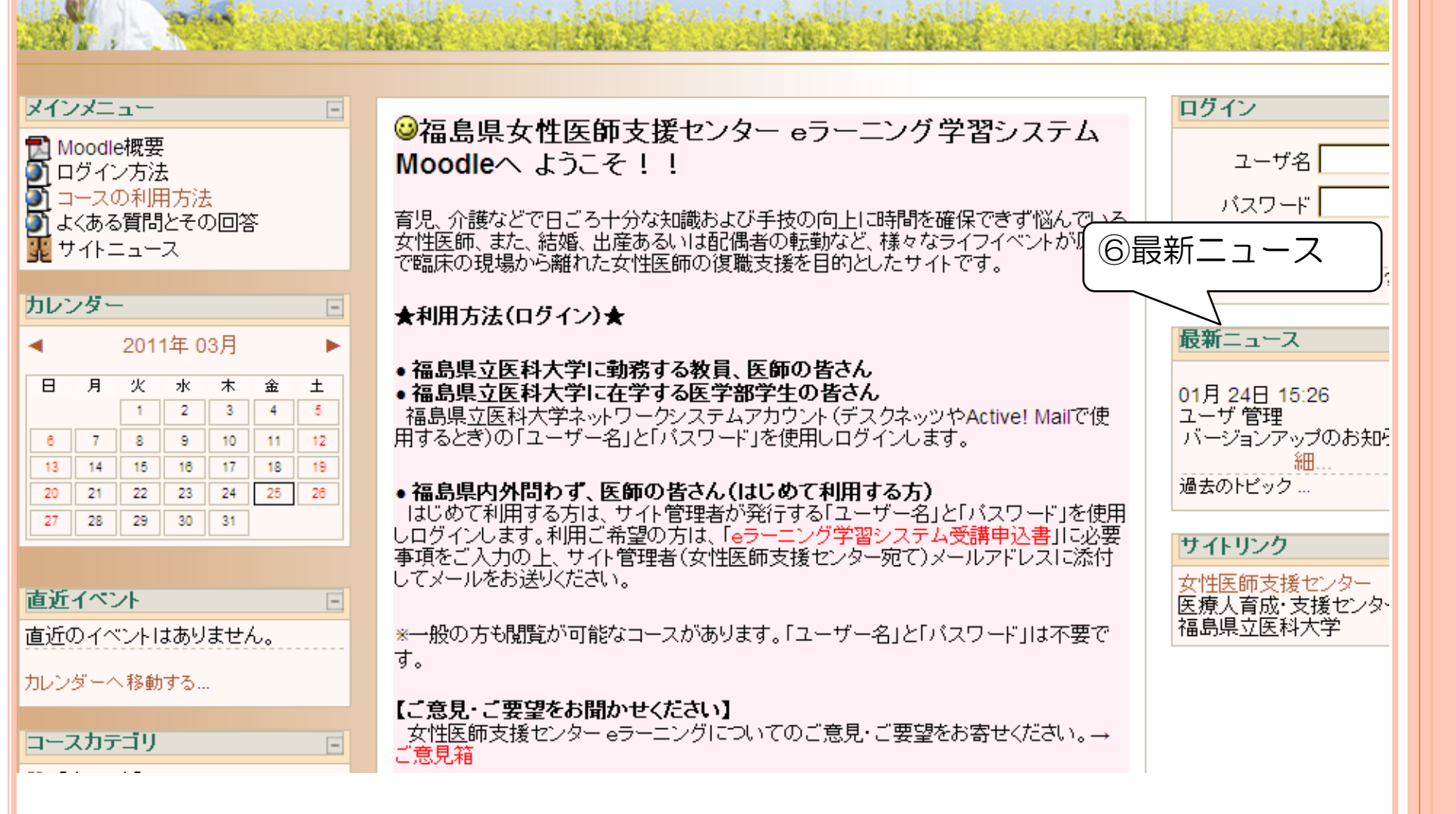

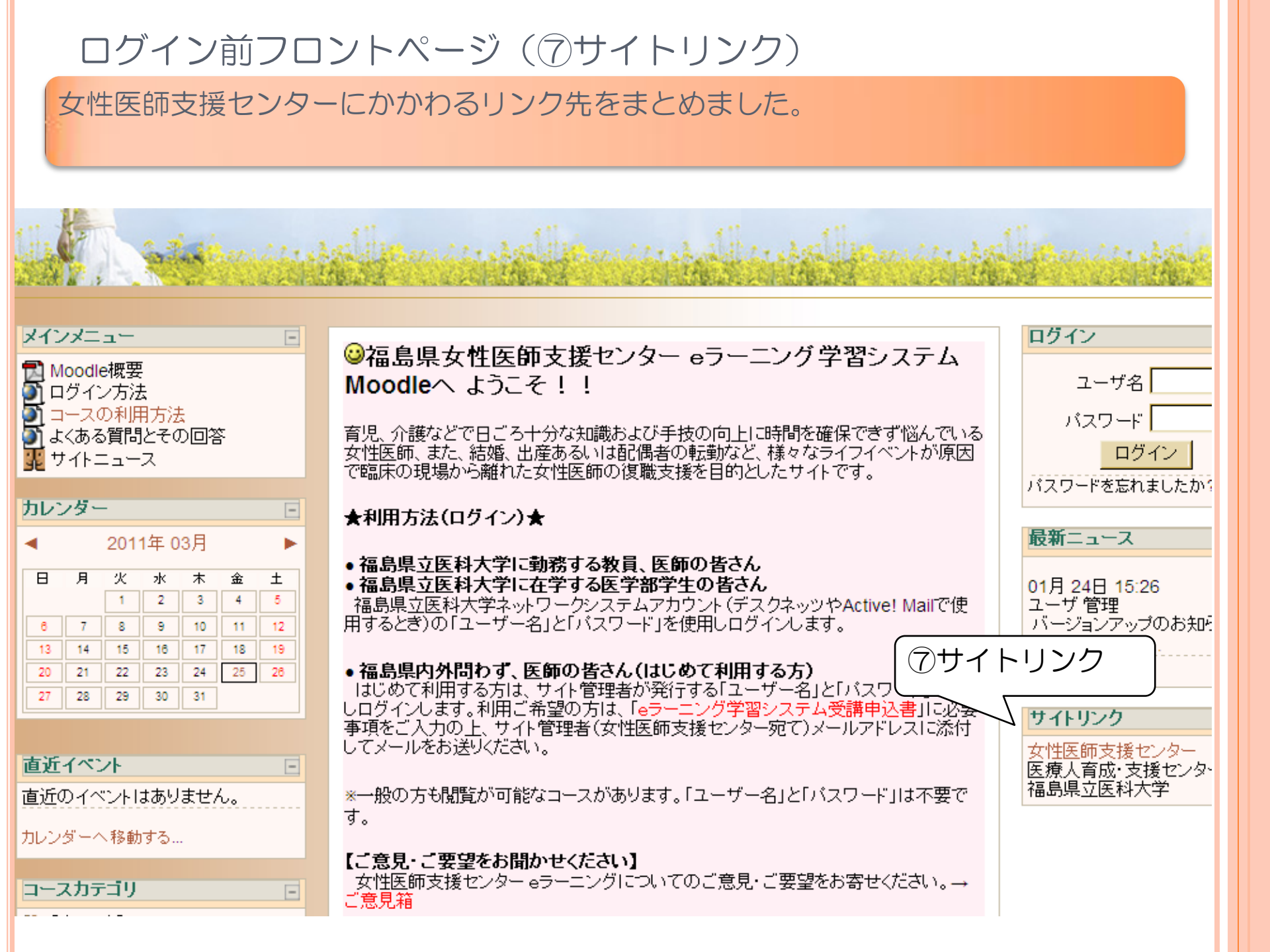

#### ログイン前フロントページ(⑧お知らせなど) Moodleに関連するお知らせなどを掲載しています。『ご意見箱』からご意見・ご 要望を投稿ください。 ⑧お知らせなど ログイン メインメニュー -🔁 Moodle概要 ユーザ名 Moodleへ ようこそ!! 5 ログイン方法 🋐 コースの利用方法 バスワード 育児、介護などで日ごろ十分な知識および手技の向上に時間を確保できず悩んでいる よくある質問とその回答 女性医師、また、結婚、出産あるいは配偶者の転勤など、様々なライフイベントが原因 ログイン 🎩 サイトニュース で臨床の現場から離れた女性医師の復職支援を目的としたサイトです。 バスワードを忘れましたか? カレンダー -★利用方法(ログイン)★ 最新ニュース 2011年 03月 -► ●福島県立医科大学に勤務する教員、医師の皆さん Η 月 火 水 木 金 ± ●福島県立医科大学に在学する医学部学生の皆さん 01月24日15:26 1 2 3 4 5 福島県立医科大学ネットワークシステムアカウント(デスクネッツやActive! Mailで使 ユーザ 管理 用するとぎの「ユーザー名」と「バスワード」を使用しログインします。 バージョンアップのお知り 6 7 8 9 10 11 12 13 14 15 16 17 18 19 過去のトピック ●福島県内外問わず、医師の皆さん(はしめて利用する方) 26 20 21 22 23 24 25 はじめて利用する方は、サイト管理者が発行する「ユーザー名」と「バスワード」を使用 29 27 28 30 31 しログインします。利用ご希望の方は、「eラーニング学習システム受講申込書」に必要 サイトリンク 事項をご入力の上、サイト管理者(女性医師支援センター宛て)メールアドレスに添付 してメールをお送りください。 女性医師支援センター 直近イベント -医療人育成・支援センタ・ 福島県立医科大学 直近のイベントはありません。 ※一般の方も閲覧が可能なコースがあります。「ユーザー名」と「バスワード」は不要で वे. カレンダーへ移動する… 【こ意見・こ要望をお聞かせくたさい】 - 女性医師支援センター eラーニングについてのご意見・ご要望をお寄せください。→ コースカテゴリ -'意見箱